## **RWINEDT** Instructions

1. Open Winedt first and enter the Configuration Wizard which is found under the Options menu

| 🥙 WinEdt 6.0                                                               |                                    | x |
|----------------------------------------------------------------------------|------------------------------------|---|
| File Edit Search Insert Document Project View Tools Macros Accessories TeX | X Options Window Help              |   |
| 🗋 🕶 🖾 🖨 🥠 (*) 🕺 🖬 🛍 👫 🕶 🔜 🧶 🗎                                              | 👔 🏠 Configuration Wizard Σ 💷 🖹 🏠 👻 |   |
|                                                                            | Execution Modes                    |   |
|                                                                            | Options Interface                  | - |
|                                                                            | S Configurations                   |   |
| 3t ×   ♥ ♥   Ø   🖻 🖆   🗊 ▼                                                 | ⅔ Maintenance ►                    |   |
|                                                                            | Fonts                              |   |
|                                                                            | 🛃 Save Settings                    |   |
|                                                                            | Export Settings                    |   |
|                                                                            |                                    |   |
|                                                                            |                                    |   |
|                                                                            |                                    |   |
|                                                                            |                                    |   |
|                                                                            |                                    |   |
|                                                                            |                                    |   |
|                                                                            |                                    |   |
|                                                                            |                                    |   |

2. In the wizard, highlight the first path as shown below, right click and select copy.

| 💋 *** WinEdt Configuration Wizard                                                                                                    |                                                                                                    |  | <b>—</b>                                               |  |  |  |
|----------------------------------------------------------------------------------------------------|----------------------------------------------------------------------------------------------------|--|--------------------------------------------------------|--|--|--|
| Wizard Filetype Associations Links and Shortcuts                                                                                                    | User Profiles                                                                                                    |  |                                                        |  |  |  |
| WinEdt Configuration Wizard<br>WinEdt is more configurable than you may car<br>configuration utility is designed to explain a fer<br>you with some tasks such as creating filetype                                                                                                    | e to know at this point. This<br>w important concepts and assist<br>associations with WinEdt.                                                                                           |  | Uninstall WinEdt!<br>Unregister WinEdt!                |  |  |  |
| Whether you are a first time or a sea<br>that you check the Options Interface b<br>on your projects. This way you can qu<br>standards, while neglecting to do so r<br>(pertaining to WinEdt's wrapping / for<br>behavior) that can be easily be avoide<br>interface!                                                                                                    | ш                                                                                                    |  |                                                        |  |  |  |
| By default, WinEdt wraps your documents in S<br>not be everyone's choice! Read the section on<br>reading the explanations, you'll be able to mai<br>suitable for your intended use of WinEdt. Note<br>documents that are currently opened. Thus you<br>be made before starting work on real document<br><b>IMPORTANT:</b> Help in this Wizard and in the O<br>you; please take a few moments to review it! | Soft Mode (like Notepad). This may<br>Wrapping in WinEdt's Help. After<br>ke educated Wrapping preferences<br>that changes do not affect<br>our global Wrapping choices should<br>ents! |  | Browse Install Folder (%B)<br>Browse Local Folder (%b) |  |  |  |
| 948. C:\Program Files (x86)\WinEdt Team\WinEdt                                                                                                    |                                                                                                    |  |                                                        |  |  |  |
| %b: C:\Program Files (x86)\WinEdt Team\WinEd                                                                                                    | Undo                                                                                                    |  |                                                        |  |  |  |
| Show this Wizard Next Time                                                                                                    | Cut<br>Copy<br>Paste                                                                                                    |  | Cancel Help                                            |  |  |  |
|                                                                                                    | Delete                                                                                                    |  |                                                        |  |  |  |
|                                                                                                    | Select All                                                                                                    |  |                                                        |  |  |  |
|                                                                                                    | Right to left Reading order                                                                                                    |  |                                                        |  |  |  |
|                                                                                                    | Show Unicode control characters                                                                                                    |  |                                                        |  |  |  |
| Insert Unicode control character                                                                                                    |                                                                                                    |  |                                                        |  |  |  |

3. Then click 'User Profile' which is the last tab in the configuration wizard.

| 🖋 *** WinEdt Configuration Wizard                                                                                                    |                                    |  |  |
|----------------------------------------------------------------------------------------------------|------------------------------------|--|--|
| Wizard Filetype Associations Links and Shortcuts User Profiles                                                                                             |                                    |  |  |
| WinEdt and User Profiles                                                                                                    | Create/Modify User Profiles        |  |  |
| By Default, WinEdt is installed with Automatic User Profiles enabled. Unless you are                                                                       | Current User's Profile:            |  |  |
| comfortable with custom installations of software or you are installing portable                                                                           | Create / Update User Profile       |  |  |
| don't have to worry about this issue any further: all tasks pertaining to creating and maintaining user profiles are automated                             | Delete User Profie                 |  |  |
| If you profer to lea in without administrative privileges User Profiles are                                                                                | Global/Network Profile Creation:   |  |  |
| required since otherwise WinEdt will fail to save your settings and project<br>files in its Program Folder due to file access restrictions. Network or     | Enable/Update Automatic Profiles   |  |  |
| Multiple User installations of WinEdt also require each user to create their<br>own Application Data for WinEdt.                                           | Disable Automatic Profile Creation |  |  |
| User Profile may have to be updated after WinEdt is upgraded. If automatic creation                                                                        | Network License Monitor:           |  |  |
| of profiles is enabled this should happen transparently; otherwise it should be done<br>through the "Create/Update User Profile" button in this interface! | Concurrent License Monitor         |  |  |
| Advanced users and system administrators can consult the Help and customize                                                                                |                                    |  |  |
| reason don't meet their standards                                                                                                    | Using a Personal Profile           |  |  |
| Application Data(OK): C:\Users\ou-camir93\AppData\Roaming\WinEdt Team\WinEdt 6                                                                             |                                    |  |  |
| Show this Wizard Next Time                                                                                                    | <u>Cancel</u> <u>H</u> elp         |  |  |

4. Replace the path shown in the above screenshot with the one you just copied by pasting and select 'Create/Update User Profile' (highlighted by the arrow). Click ok in the pop up window and then click ok to exit the wizard.

| 🥙 *** WinEdt Configuration Wizard                                                                                                    | <b>—</b>                           |
|----------------------------------------------------------------------------------------------------|------------------------------------|
| Wizard Filetype Associations Links and Shortcuts User Profiles                                                                                                    |                                    |
| WinEdt and User Profiles                                                                                                    | Create/Modify User Profiles        |
| By Default, WinEdt is installed with Automatic User Profiles enabled. Unless you are                                                                                  | Current User's Profile:            |
| comfortable with custom installations of software or you are installing portable<br>instance of WinEdt on a removable device this is the right choice for you and you | Create / Update User Profile       |
| don't have to worry about this issue any further: all tasks pertaining to creating and<br>maintaining user profiles are automated                                     | Delete User Profle                 |
| If you prefer to log in without administrative privileges User Profiles are                                                                                           | Global/Network Profile Creation:   |
| required since otherwise WinEdt will fail to save your settings and project<br>files in its Program Folder due to file access restrictions. Network or                | Enable/Update Automatic Profiles   |
| Multiple User installations of WinEdt also require each user to create their<br>own Application Data for WinEdt.                                                      | Disable Automatic Profile Creation |
| User Profile may have to be updated after WinEdt is upgraded. If automatic creation                                                                                   | Network License Monitor:           |
| of profiles is enabled this should happen transparently; otherwise it should be done through the "Create/Update User Profile" button in this interface!               | Concurrent License Monitor         |
| Advanced users and system administrators can consult the Help and customize                                                                                           |                                    |
| reason don't meet their standards                                                                                                    | Using a Personal Profile           |
| Application Data(OK): C: \Program Files (x86)\WinEdt Team\WinEdt 6                                                                                                    |                                    |
| Show this Wizard Next Time                                                                                                    | <u>C</u> ancel <u>H</u> elp        |

5. If you are on your personal computer, right click and launch R as '**administrator'** as shown below then load RWinEdt. If using a department computer, launch R using the normal 'double-click' and load RWinEdt package.

| 7-Zip File<br>Manager | QuickTime<br>Player | RWinEdt                                                            |   |
|-----------------------|---------------------|--------------------------------------------------------------------|---|
| Ghostscript           | Ribbel              | Open<br>Trauklaskost somestikilitu                                 |   |
| 9.01                  |                     | Open file location                                                 | 1 |
| <b>Han View</b>       |                     | Run as administrator<br>7-Zip<br>Edit with Notepad++               |   |
|                       |                     | Scan with OfficeScan Client<br>Pin to Taskbar<br>Pin to Start Menu |   |
| IMP Pro 10            | RStur               | Restore previous versions                                          |   |
|                       |                     | Send to 🕨                                                          |   |
|                       | 2                   | Cut<br>Copy                                                        |   |
| MATLAB<br>R2012a      | SAS S               | Create shortcut<br>Delete                                          |   |
|                       | <b>S</b>            | Properties                                                         |   |
| Microsoft             | SSH Secure          |                                                                    |   |
| Excel 2010            | File Transf         |                                                                    |   |

6. For R to interface with WinEdt properly it should be in '**SDI**' mode. Do this using the following steps.

a. Select the Edit menu item and click 'GUI Preferences'.

| R RGu  | i (32-bit)             |         |                                                                                                    |                   |
|--------|------------------------|---------|----------------------------------------------------------------------------------------------------|-------------------|
| File E | dit View Misc Packages | Windows | elp                                                                                                    |                   |
|        | Сору                   | Ctrl+C  |                                                                                                    |                   |
|        | Paste                  | Ctrl+V  |                                                                                                    |                   |
|        | Paste commands only    |         |                                                                                                    |                   |
|        | Copy and Paste         | Ctrl+X  |                                                                                                    |                   |
|        | Select all             | 200.00  |                                                                                                    |                   |
|        | Clear console          | Ctrl+L  |                                                                                                    |                   |
|        | Data editor            |         |                                                                                                    |                   |
|        | GUI preferences.       | _       |                                                                                                    |                   |
|        | 3                      |         | 🥂 R Console                                                                                              |                   |
|        |                        |         |                                                                                                    | *                 |
|        |                        |         | R version 3.0.1 (2013-05-16) "Good Sport"                                                                |                   |
|        |                        |         | Copyright (C) 2013 The R Foundation for Statistical Computing<br>Retform: 1386-w64-mingw32/1386 (32-bit) | Problem Steps Rec |
|        |                        |         | Trateria. Too ort mangers, too (or ste)                                                                  | 🕕 Pause Record 🧯  |
|        |                        |         | R is free software and comes with ABSOLUTELY NO WARRANTY.                                                |                   |
|        |                        |         | Type 'license()' or 'licence()' for distribution details.                                                |                   |
|        |                        |         |                                                                                                    |                   |
|        |                        |         | Natural language support but running in an English locale                                                |                   |
|        |                        |         | R is a collaborative project with many contributors.                                                     |                   |
|        |                        |         | Type 'contributors()' for more information and                                                           |                   |
|        |                        |         | 'citation()' on how to cite R or R packages in publications.                                             |                   |
|        |                        |         | Type 'demo()' for some demos, 'help()' for on-line help, or                                              |                   |
|        |                        |         | 'help.start()' for an HTML browser interface to help.                                                    |                   |
|        |                        |         | Type (d(), to duit K.                                                                                    |                   |
|        |                        |         | >                                                                                                    |                   |
|        |                        |         |                                                                                                    |                   |
|        |                        |         |                                                                                                    |                   |
|        |                        |         |                                                                                                    |                   |
|        |                        |         |                                                                                                    | *                 |
|        |                        |         |                                                                                                    | * <u></u>         |
|        |                        |         |                                                                                                    |                   |
|        |                        |         |                                                                                                    |                   |
|        |                        |         |                                                                                                    |                   |
|        |                        |         |                                                                                                    |                   |
|        |                        |         |                                                                                                    |                   |
|        |                        |         |                                                                                                    |                   |

b. In the panel that pops up, select 'SDI' and then click save.

| single or multiple                                                              |                                                              | 📝 🗹 MDI toolbar                                           | 🧾 MDI statusbar       |
|---------------------------------------------------------------------------------|--------------------------------------------------------------|-----------------------------------------------------------|-----------------------|
| Pager style                                                                     | <ul> <li>multiple windows</li> <li>single window</li> </ul>  | Language for r<br>and messages                            | nenus                 |
| ont Courier New                                                                 | ▼ TrueType only                                              | size 10 🔻                                                 | style [normal         |
| Console rows 25<br>vet options(width)<br>vet buffer console by<br>Dager rows 25 | columns 80 Ini<br>on resize? bu<br>default? Cu<br>columns 80 | tial left 440<br>ffer chars 250000<br>irsor blink Partial | top 154<br>lines 8000 |
| Graphics windows: initi                                                         | al left <u>-25</u> to                                        | p 0                                                       |                       |
| background                                                                      | wheat2<br>wheat3                                             | ger colours<br>Sample                                     | text                  |

c. Save in the default location and replace any preexisting file of the same name.

| ave in: 🍈 Mu F                      | locuments      |                            | - 6        | a 😕 🖽 🛨       |        |        |
|-------------------------------------|----------------|----------------------------|------------|---------------|--------|--------|
| dve in.                             | 200 Guillorits |                            |            |               |        |        |
| Vame                                |                |                            | Dat        | e modified    | Ty     |        |
| Console                             |                |                            | 6/6,       | '2013 3:14 PM | Eff    | normal |
|                                     | 111            |                            |            |               | •      |        |
| ile name: 🛛 🔝                       | onsole         |                            | <i>i</i> s | - Jave        |        |        |
| ave as type: All f                  | iles (*,*)     |                            | 2          | - Cance       | elina) |        |
|                                     |                | Console and                | Pager Co   | olours        |        |        |
| backgroun<br>normaltext<br>usertext | d A            | wheat2<br>wheat3<br>wheat4 | ÷          | Samp1         | e text |        |

d. Click 'ok' after you have saved the settings and then restart R.

7. In some cases, the toolbar that should be shown in WinEdt that allows users to interface with R through WinEdt does not show. Resetting RWinEdt should do the trick. This is shown below:

a. Open R and left click on 'R-WinEdt' in the menu bar.

| R Console (32-bit)                                                                                                    |
|----------------------------------------------------------------------------------------------------|
| File Edit Misc Packages Windows Help R-WinEdt                                                                                                    |
| The case made Danages Durates the B. Reas                                                                                                    |
| R version 3.0.1 (2013-05-16) "Good Sport"<br>Copyright (C) 2013 The R Foundation for Statistical Computing<br>Platform: 1386-w64-mingw32/1386 (32-bit)                                 |
| R is free software and comes with ABSOLUTELY NO WARRANTY.<br>You are welcome to redistribute it under certain conditions.<br>Type 'license()' or 'licence()' for distribution details. |
| Natural language support but running in an English locale                                                                                                    |
| R is a collaborative project with many contributors.<br>Type 'contributors()' for more information and<br>'citation()' on how to cite R or R packages in publications.                 |
| Type 'demo()' for some demos, 'help()' for on-line help, or<br>'help.start()' for an HTML browser interface to help.<br>Type 'q()' to quit R.                                          |
| <pre>&gt; local((pkg &lt;- select.list(sort(.packages(all.available = TRUE)),graphics=TRUE) + if(nchar(pkg)) library(pkg, character.only=TRUE))) &gt;  </pre>                          |
| ۰.<br>۳.                                                                                                    |

b. Select 'Reset R-WinEdt settings' in the menu then click 'ok' on the pop up dialog box.

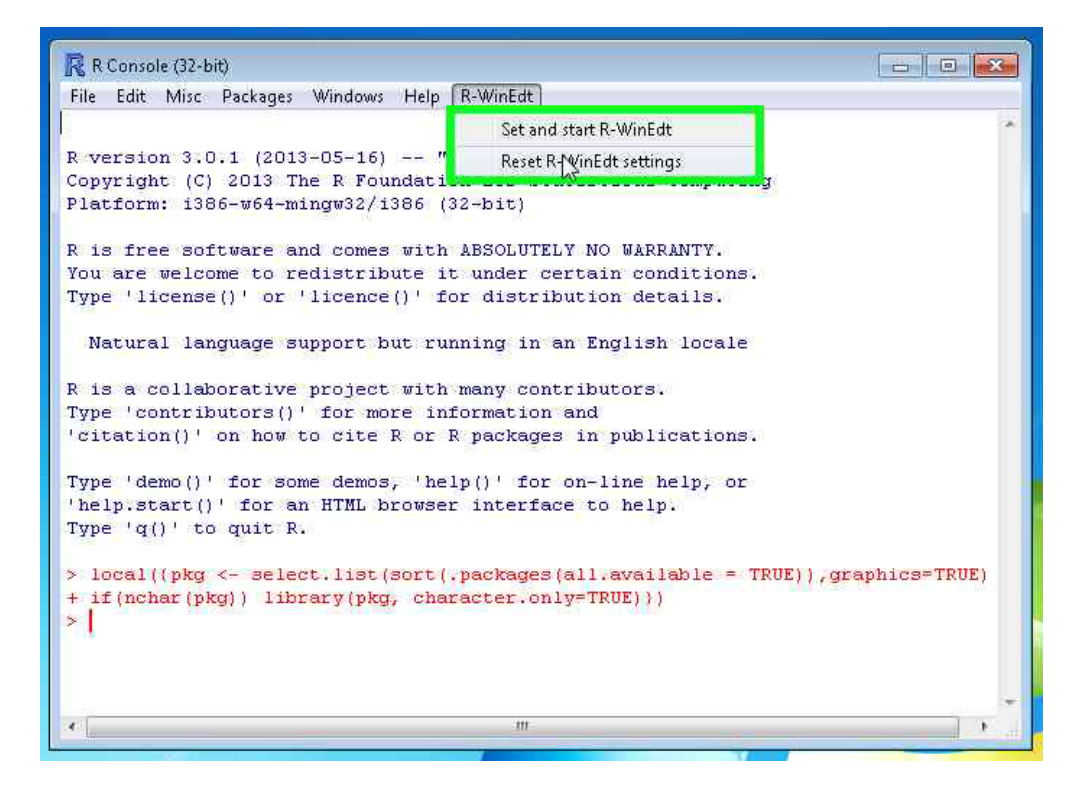

c. By now everything should be working as expected.